# BUFFALO

# 35021059-01

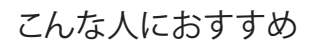

# アンテナの立てかた

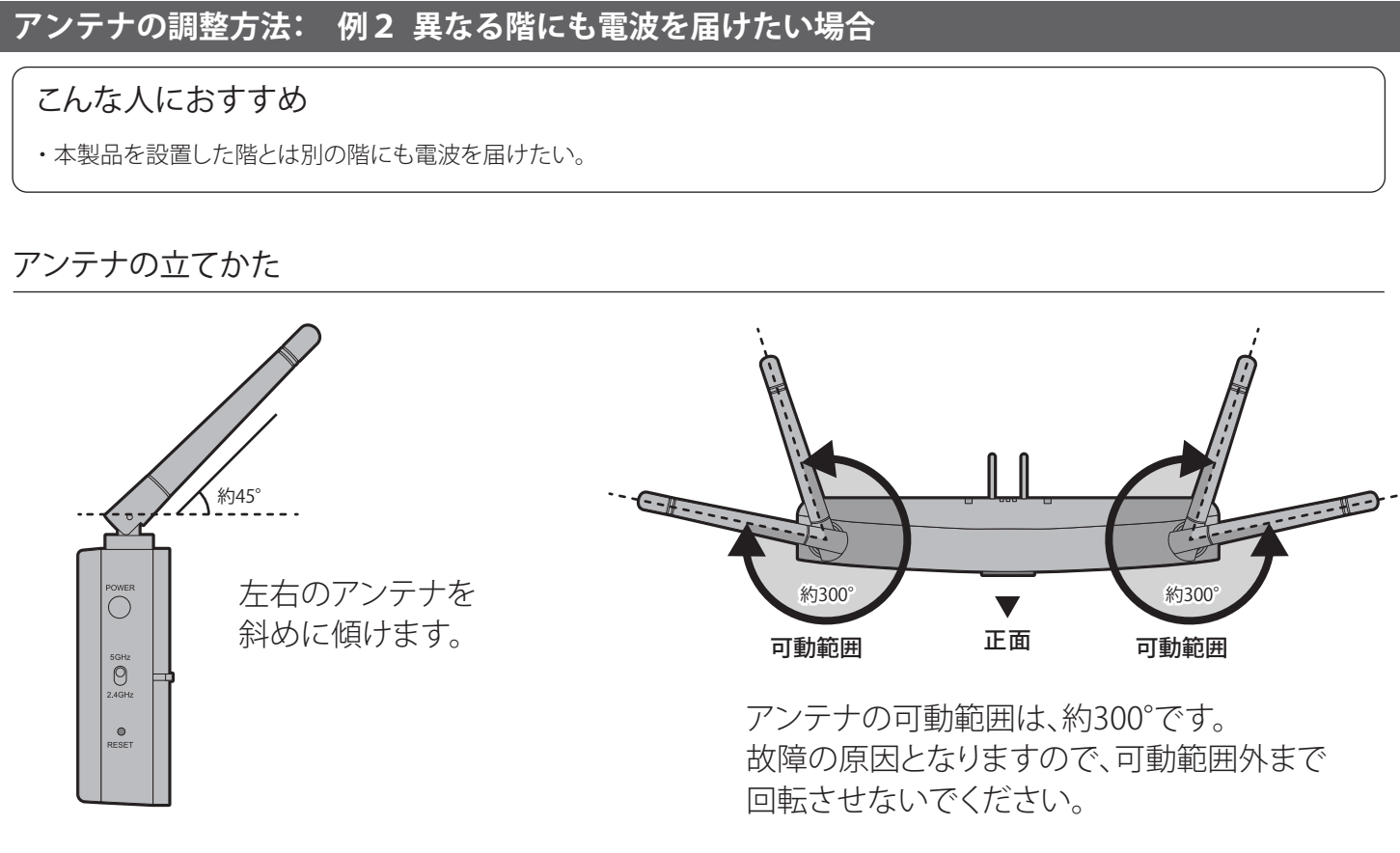

### 設置イメージ

# 上階の端末に向ける場合

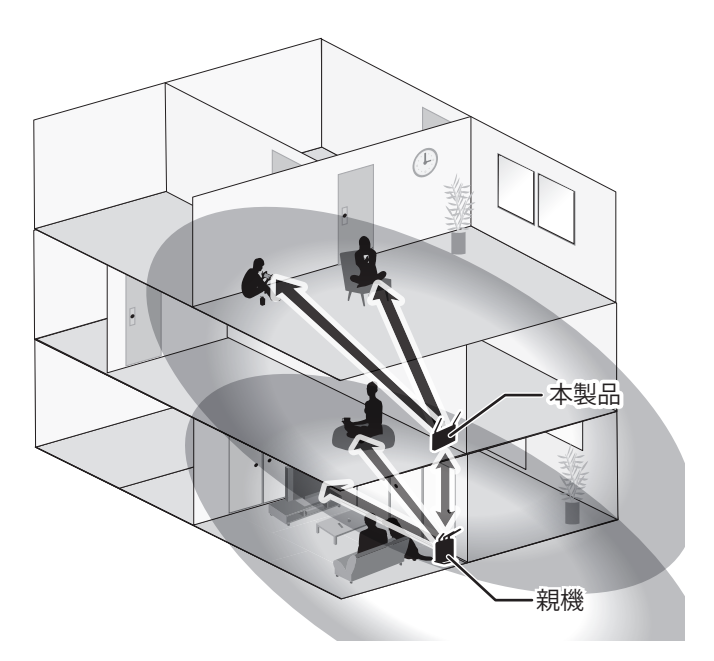

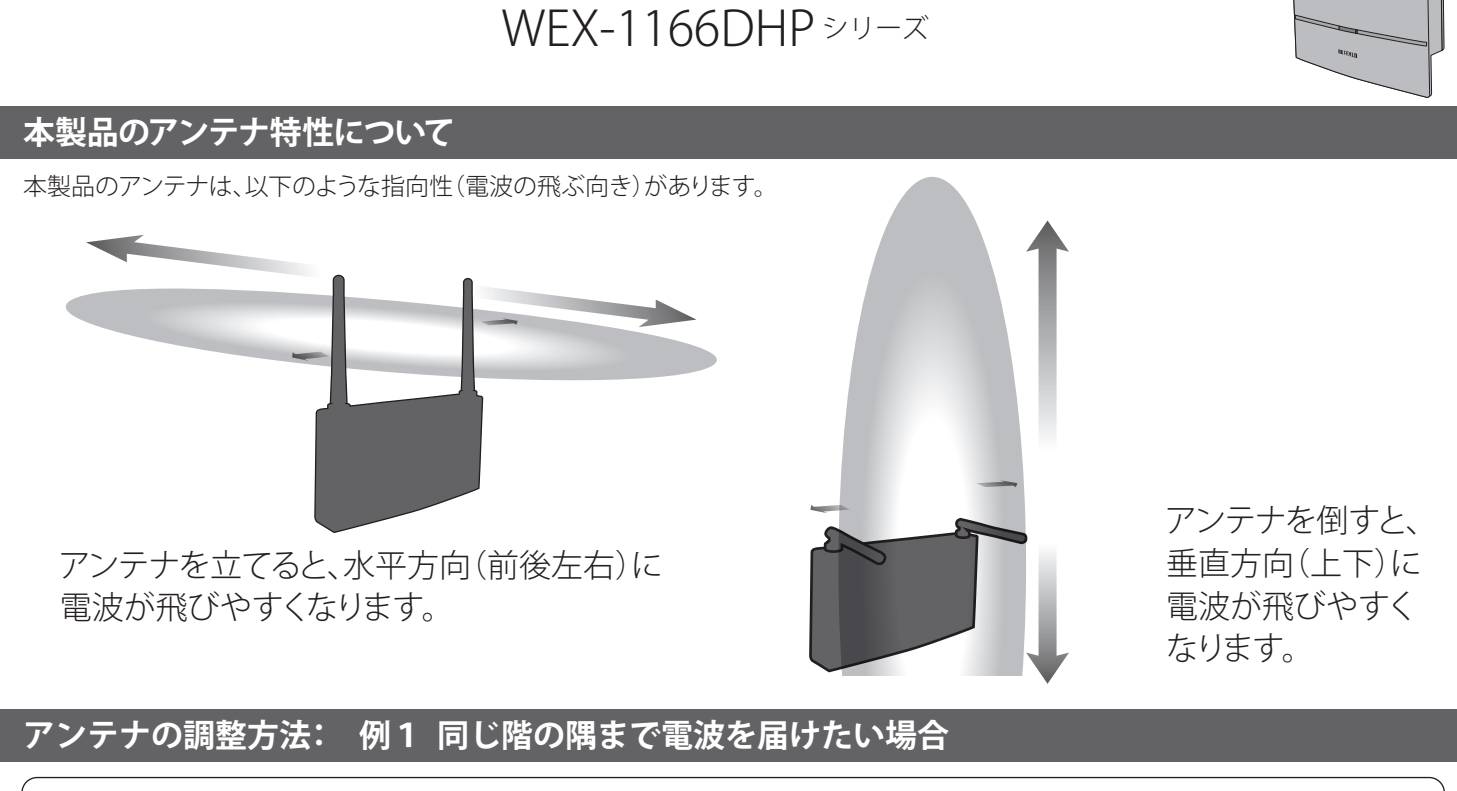

アンテナと設置位置の調整方法

#### こんな人におすすめ

・1階にたくさんの部屋があり、隅の部屋まで電波を届けたい。隅の部屋でも高速で通信したい。

# アンテナの立てかた

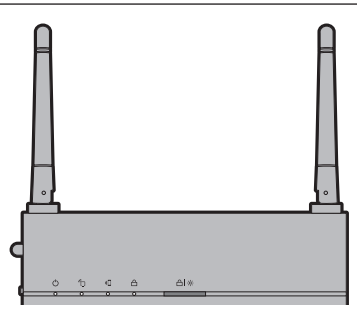

左右のアンテナをまっすぐに立てます。

設置イメージ

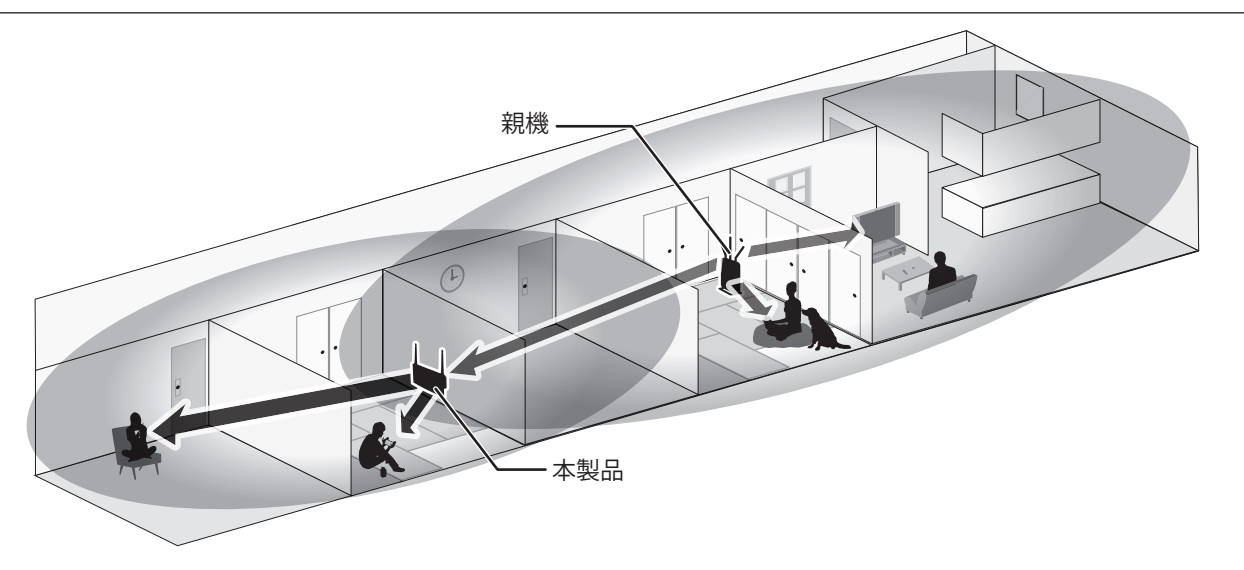

下階の端末に向ける場合

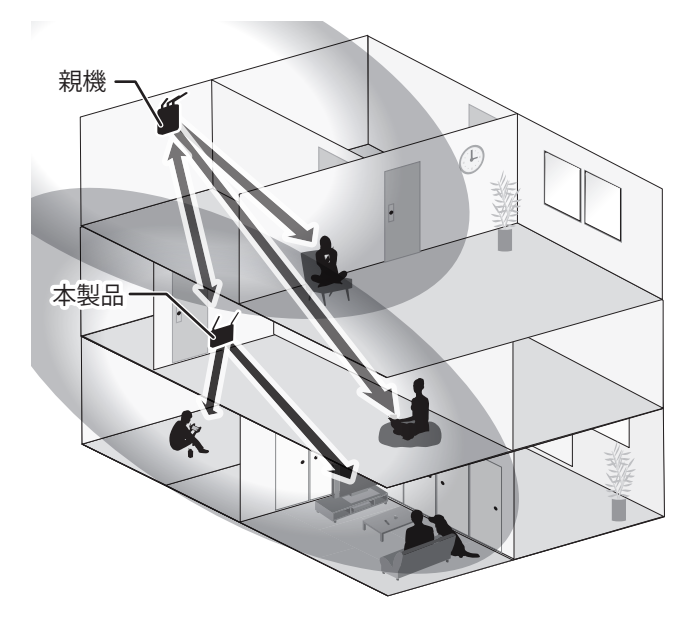

#### 設置位置の調整方法

中継機を設置している部屋に複数のコンセントがある場合、アンテナを調整しても設置位置によって通信速度や電波の状態が異なることがあり ます。本製品の中継機設置ガイドを使用すると、親機から本製品の通信状態と、本製品からお使いの端末までの通信状態を同時に調べることが できますので、設置位置を調整したいときに便利です。 ここでは中継機設置ガイドの使い方を説明します。

「StationRadar」、「エアステーション設定ツール」のインストール

中継機設置ガイドを使用する前に、お使いの機器に以下のアプリをインストールしてください。

StationRadar(iOS/Android用)

以下のバーコードを読み取って、ストアからアプリをインストールしてください。

iOS用

Android用

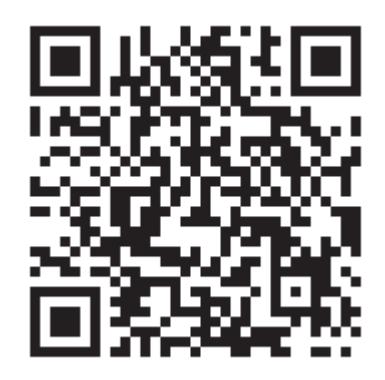

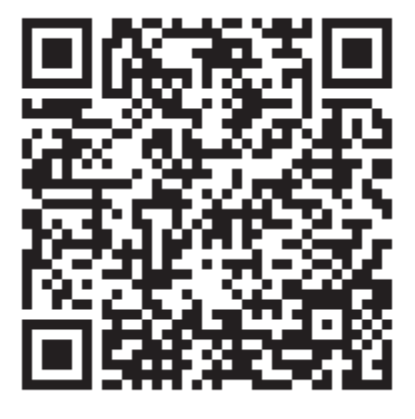

エアステーション設定ツール(Windows/Mac用)

以下のアドレスからアプリをダウンロードしてインストールしてください。

http://d.buffalo.jp/wex-1166dhp/

### 中継機設置ガイドを使って設置位置を調整する

本製品の設定画面から「中継機設置ガイド」を表示し、通信状態を調べます。

以下は、本製品の設置(仮設置)や初期設定が完了していることを前提としています。これらがまだ完了していない場合は、別紙 「初期設定ガイド」の手順に従って初期設定を完了させて、「初期設定ガイド」の「[3] 本製品を設置する」を参照して本製品を設置(仮設置)し てください。

 通信状態の確認は、実際にスマートフォンやパソコンを使用する場所で行います。 最初に、スマートフォンやパソコンを使用する場所へ移動してください。

2 「StationRadar」(iOS/Androidの場合)または「エアステーション設定ツール」(Windows/Macの場合)を起動し、本製品の設定画面を表 示します。

#### 「StationRadar」(iOS/Androidの場合)

- 1. 「StationRadar」を起動します。
- 2. 一覧に表示された「WEX-1166DHP」をタップします。
- 3. [設定画面を開く]をタップします。
- 4. ユーザー名に「admin」、パスワードに「password」を入力して[ログイン]をタップします。

#### 「エアステーション設定ツール」(Windows/Macの場合)

- 1. 「エアステーション設定ツール」を起動します。
- 2. [次へ](または[続ける])をクリックします。
- 3. 一覧に表示された「Extender-」で始まるネットワーク名を選択して、「次へ」(または「続ける])をクリックします。
- 4. [設定画面を開く]をクリックします。
- 5. [OK]をクリックします。
- 6. ユーザー名に「admin」、パスワードに「password」を入力して[ログイン]をクリックします。

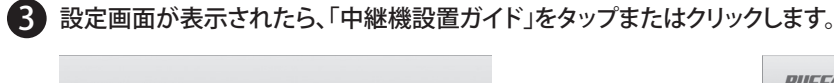

| BUFFALO                                   |   |     |   |   |
|-------------------------------------------|---|-----|---|---|
| <b>H</b>                                  | 4 | (i) | Ł | G |
| ・   ・                                     |   |     |   |   |
| 中継機の通信状態を表示して、設置場所や<br>無線チャンネルの設定をご提案します。 |   |     |   |   |

#### 4 設置位置に対するメッセージと現在の通信状態を確認します。

[保存する]をクリックすると、現在の通信状態が本製品に保存されます。

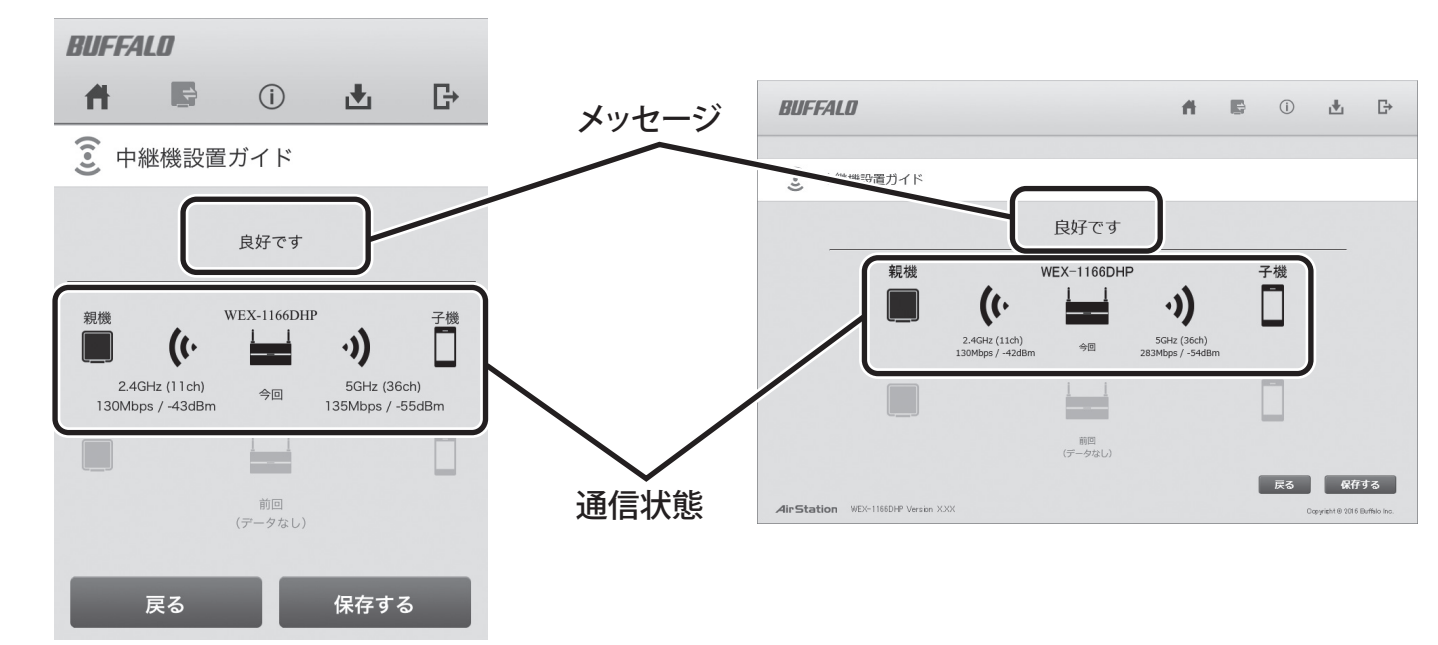

#### メッセージー覧

| 良好です                 | 本製品は最適な位置に設置されています。そのままご使用ください。                                                                                            |  |
|----------------------|----------------------------------------------------------------------------------------------------|--|
| 中継機を親機に近づけてください      | 中継機-親機間の距離が近くなるように設置してください。**                                                                                              |  |
| 中継機を子機に近づけてください      | 中継機-お使いの端末間の距離が近くなるように設置してください。※                                                                                           |  |
| 親機の無線チャンネルを変更してください  | 親機の取扱説明書を参照して、無線チャンネルを変更してください。                                                                                            |  |
| 中継機の無線チャンネルを変更してください | 当社ホームページ(http://d.buffalo.jp/wex-1166dhp/)に掲載の「エアステーション設定ガイド」<br>を参照して、本製品の無線チャンネルを変更してください。                               |  |
| 中継機を親機に接続してください      | 別紙「初期設定ガイド」を参照して、中継機を親機に接続してください。                                                                                          |  |
| 子機を中継機に無線接続してください    | お使いの端末が親機に接続されています。お使いの端末の無線機能をオフにして、もう一度オン<br>にしてください。それでもこのメッセージが表示される場合は、別紙「初期設定ガイド」を参照し<br>て、お使いの端末を中継機用SSIDに接続してください。 |  |

※ コンセントの位置により、中継機の設置位置を変更できない場合は、そのままご使用ください。 ※ メッセージ以外の表示についての詳細は、当社ホームページに掲載の「エアステーション設定ガイド」を参照してください。

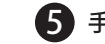

5 手順4のメッセージに従って、設置位置を調整します。

設置を調整したら、もう一度手順1~4を行って通信状態を再確認します。 この操作を繰り返しながら、最終的な設置設置を決定してください。

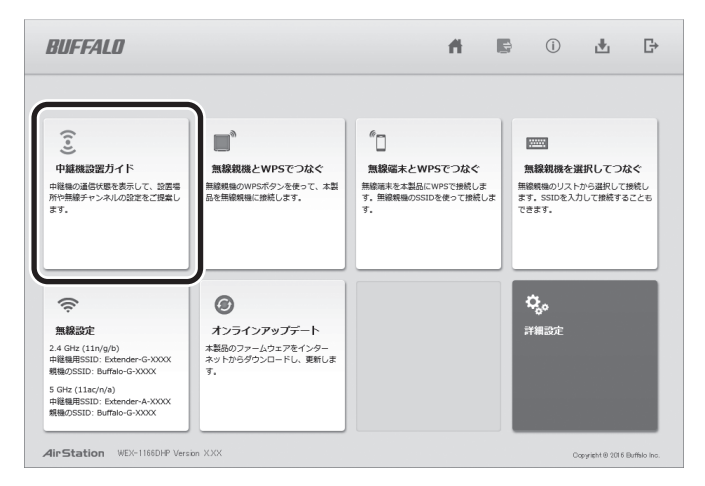